# Stand staff badge registration

Nominate staff members, complete registrations and unlock access to your digital badge, event planner and lead scanning

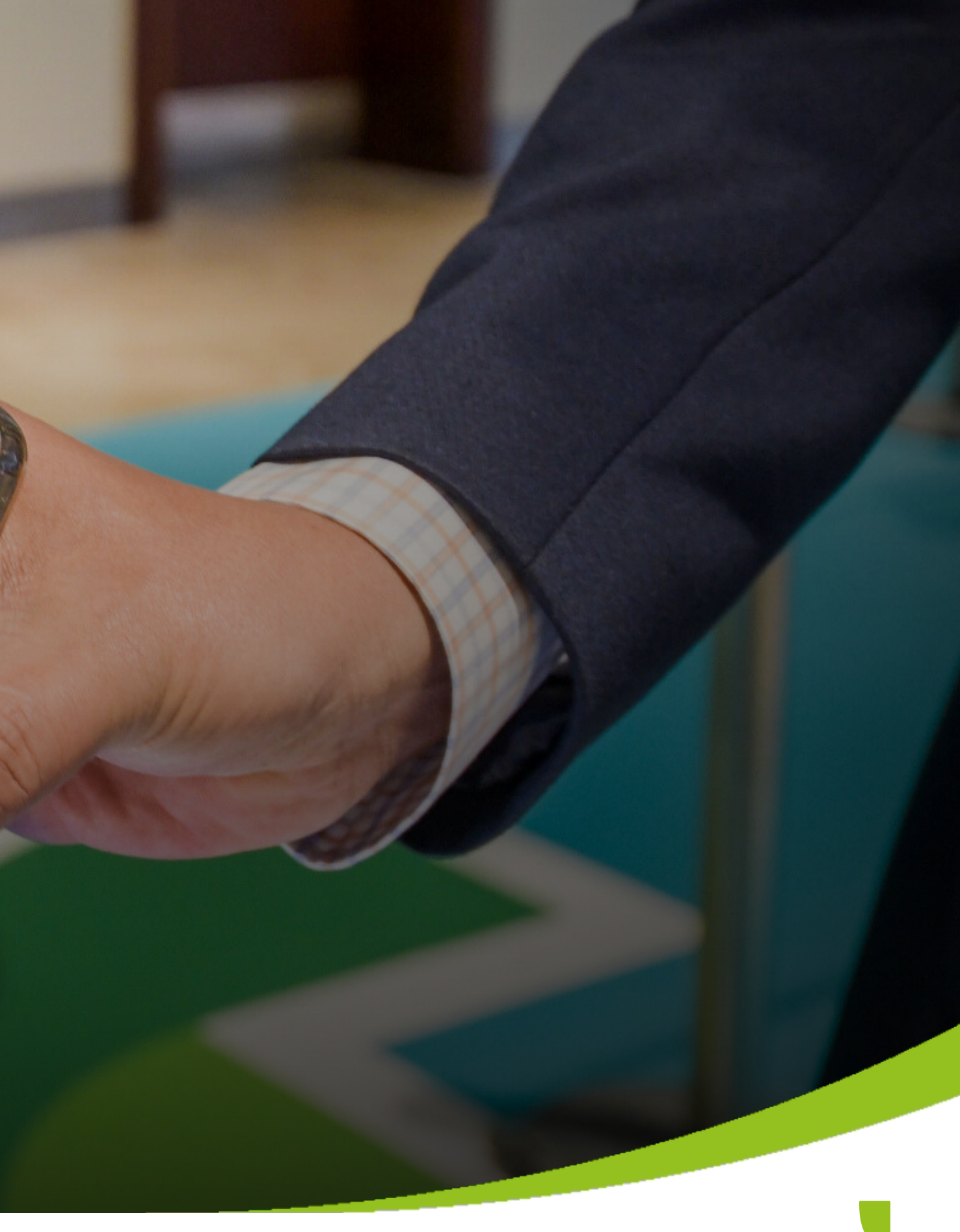

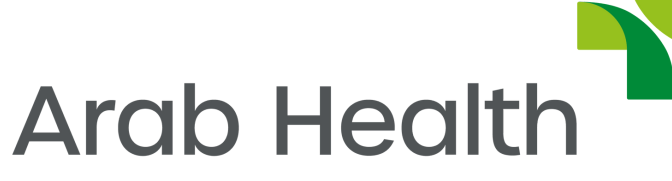

By Informa Markets

### Log in to the Customer Centre

The main point of contact or the operations contact will receive a welcome email from 'do\_not\_reply\_gecc@informa.com' with the subject line 'Informa Markets Healthcare - Welcome to Customer Centre for Arab Health 2024'. Follow the steps to login with the username.

Where the world of healthcare meets

Dear Exhibitor,

Welcome to the Arab Health 2024 Customer Centre.

An account has been created for you to assist your pre-event planning. The Customer Centre will assist you with the setup of your booth, ordering services and will provide important event information.

Please take your time to read through all the information listed below carefully. Once you are ready, please login to begin your exhibitor journey at Arab Health 2024.

#### Customer Centre Details:

Company Name: Informa Markets Healthcare

Stand Number(s): P.K10,OS.C86,OS.D90,OS.D100,Z7.C10

29 Jan - 1 Feb 2024 Dubai World Trade Centre

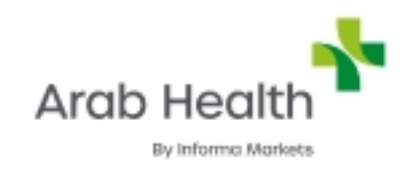

Please take your time to read through all the information listed below carefully. Once you are ready, please login to begin your exhibitor journey at Arab Health 2024.

Customer Centre Details:

Company Name: Informa Markets Healthcare

Stand Number(s): P.K10,OS.C86,OS.D90,OS.D100,Z7.C10

URL: https://informage.my.site.com/CustomerCenter/login?c=VHsc. 91Z96aFMn ZilDaEs322ZfC162DUdeV4QQ1bwQqPREUuJy93HAqJ2VLq9oe6JqT0coXLAUGR.qh XeoD.HKbvC6xsbjQDhA4tWNmRiyC7LDH aordf4ZyNhySLp9pNubWcyrlZv1voeSR 0EEVGpl7U kNuEKYXq00Arky47xnMFKw8qeyB qxlyaFMirCiE.KXEqTdGG89nQe24j QD0g ptoQ%3D%3D

#### **Customer Centre Login Instructions:**

- Centre login page.

#### Username: ahmed.ali.ae@informa.com.aai45u05

1. 1. Click on the URL above.

2. 2. Enter a new password of your choice.

3. 3. After creating your new password, you will be redirected to Customer

### **Adding Team Members**

Click on 'Badge Registration' from the navigation panel

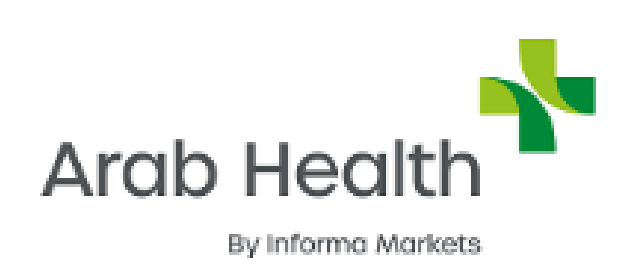

Arab Health Exhibition and Congress 2024 Customer Center

29 Jan 2024 - 01 Feb 2024 | Dubai World Trade Centre, Dubai, UAE

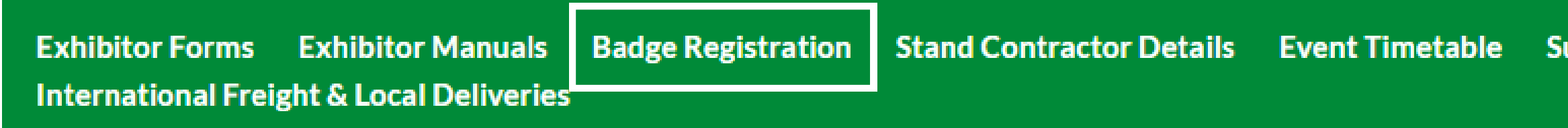

### Welcome Informa Markets Healthcare

Dear Exhibitor,

Welcome to your exhibitor manual!

This manual has been structured to provide you with all the necessary information to prepare for your participation at Arab Health.

Informa Markets Healthcare is participating in 1 Informa events.

Arab Health Exhibition and C...

#### Supplier Contact Details Space Only Regulations

#### Stand Summary

Stand No: # OS.A33 Exhibiting Company: Stand Size: Stand Type:

Stand No: # C.B65 Exhibiting Company: map it INFOBOOTH 3m x 6m Space Only

map it INFOHUB

### Click on 'Register Single Member' button to nominate one member as an exhibiting stand staff.

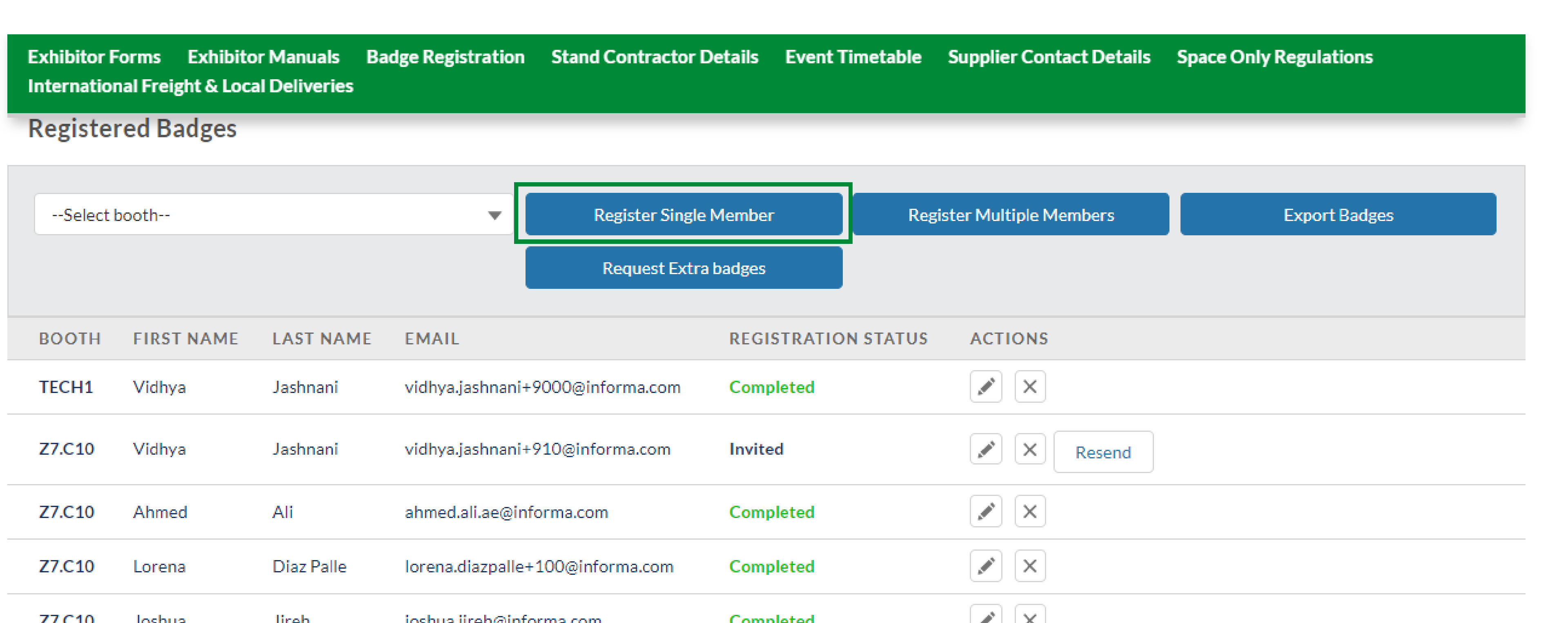

### Enter their first name, last name, and email address and click on 'Send'

| Select ł | booth      |                                                                                | Register Single Member                | Register Multi             |
|----------|------------|--------------------------------------------------------------------------------|---------------------------------------|----------------------------|
|          |            |                                                                                | Request Extra badges                  |                            |
| воотн    | FIRST NAME | Register Single Member<br>All the fields are mandatory. You ca                 | n select only one booth.              |                            |
| TECH1    | Vidhya     | L                                                                              |                                       |                            |
| Z7.C10   | Vidhya     | J Booth Size * :                                                               | Informa Markets Healthcare-2          | Z7.C10 - (90 m)            |
| Z7.C10   | Ahmed      | ∠ First Name*:                                                                 |                                       |                            |
| Z7.C10   | Lorena     | Last Name*:                                                                    |                                       |                            |
| Z7.C10   | Joshua     | ر Email*:                                                                      |                                       |                            |
| Z7.C10   | Saloni     | A                                                                              |                                       |                            |
| P.K10    | Sawsan     | Note: If you don't add their correct email meet or message other participants. | address, they will have problems acce | essing event platforms, ev |

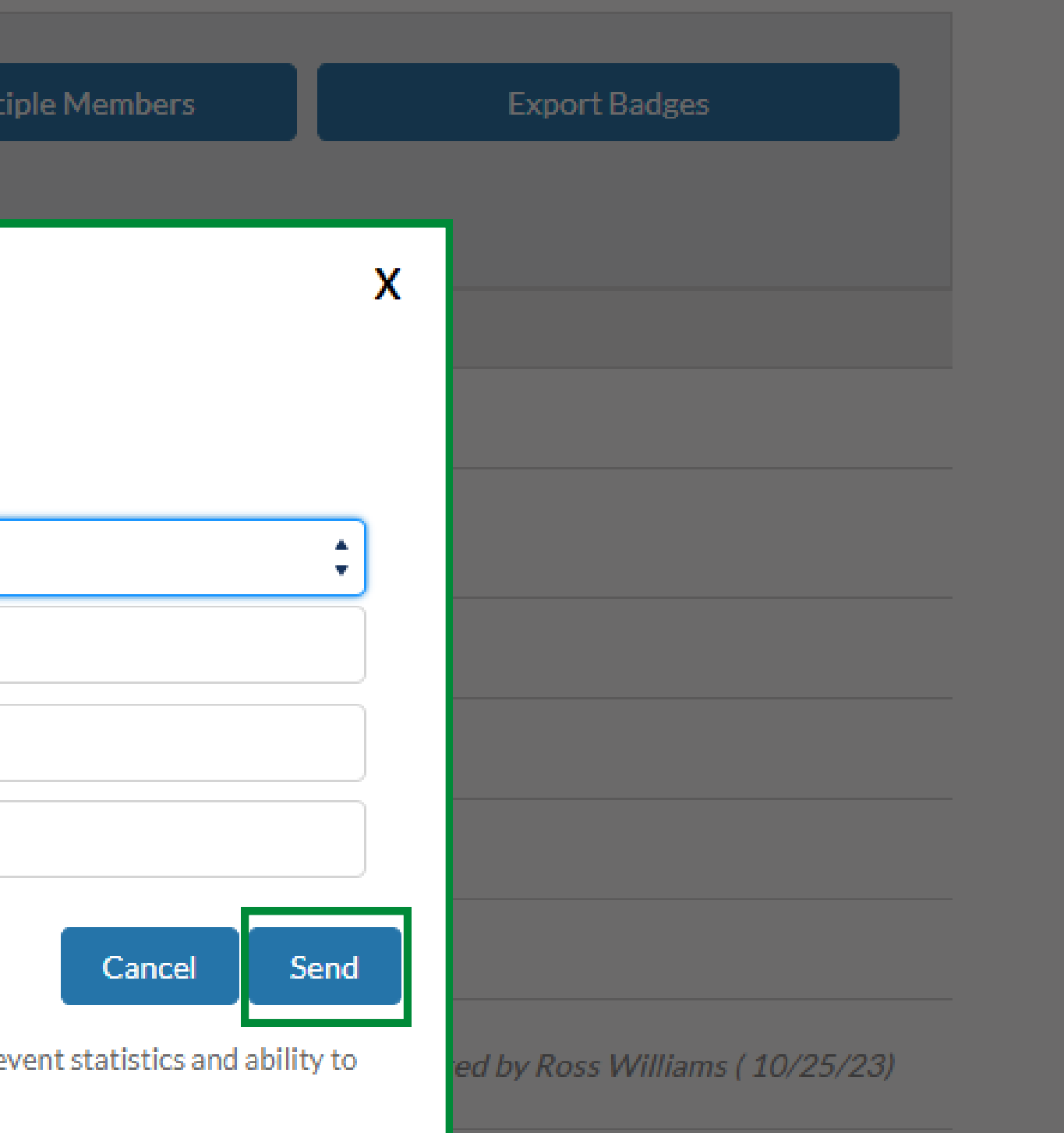

Next steps? The nominated team member needs to complete their registration through the email received from 'ah.customerservice@informa.com' with the subject line 'Action required:

Complete your exhibitor registration'

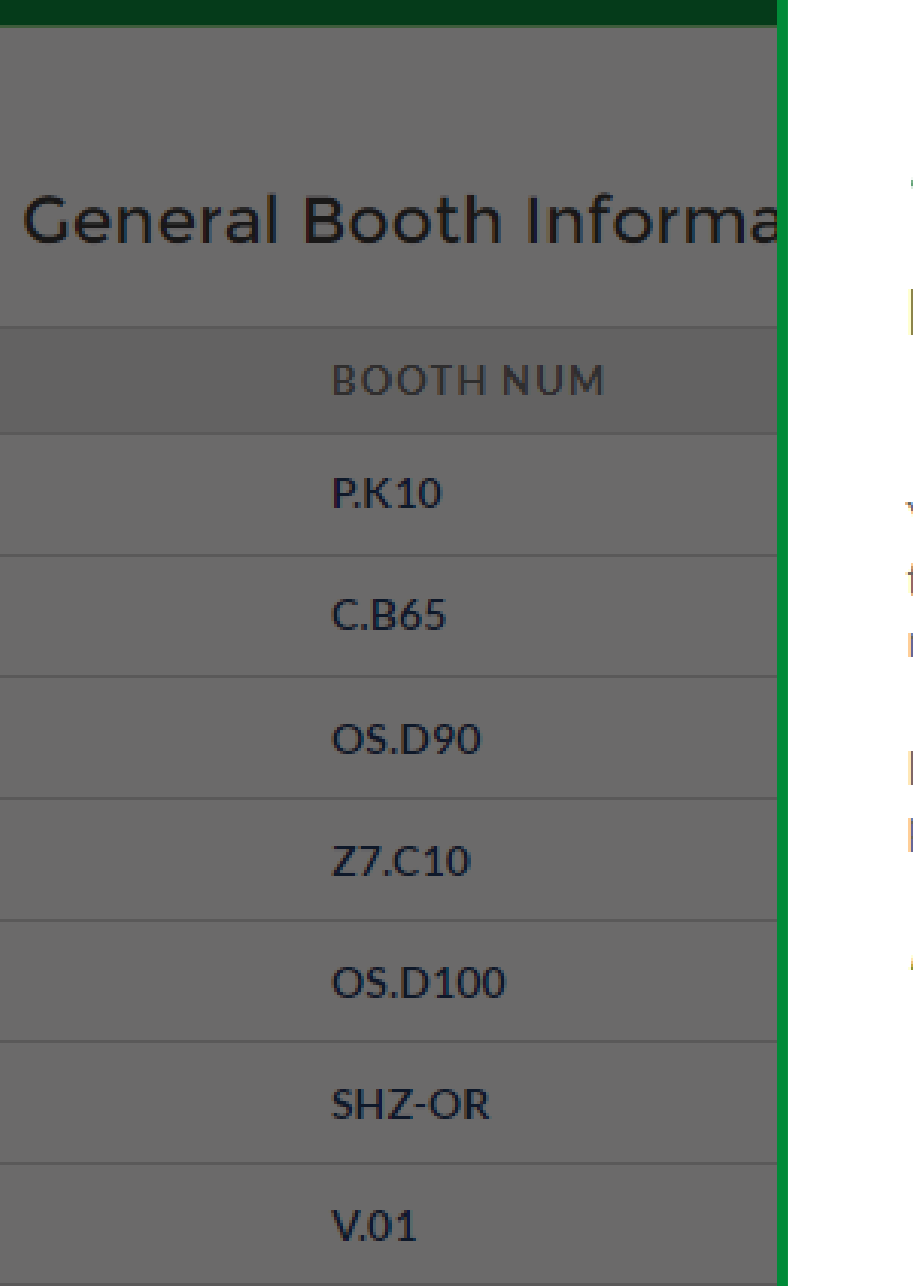

Copy invitation link

n nan

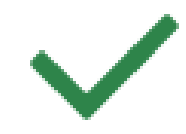

#### **Badge Created Successfully**

You have successfully submitted your team member's details. It may take up to 1 hour for them to receive the registration link to their email. Once the link has been received, the registration status will change to EMAIL SENT.

Encourage your team members to click the link and complete their registration as soon as possible.

Kindly check the spam or clutter incase you haven't received the email

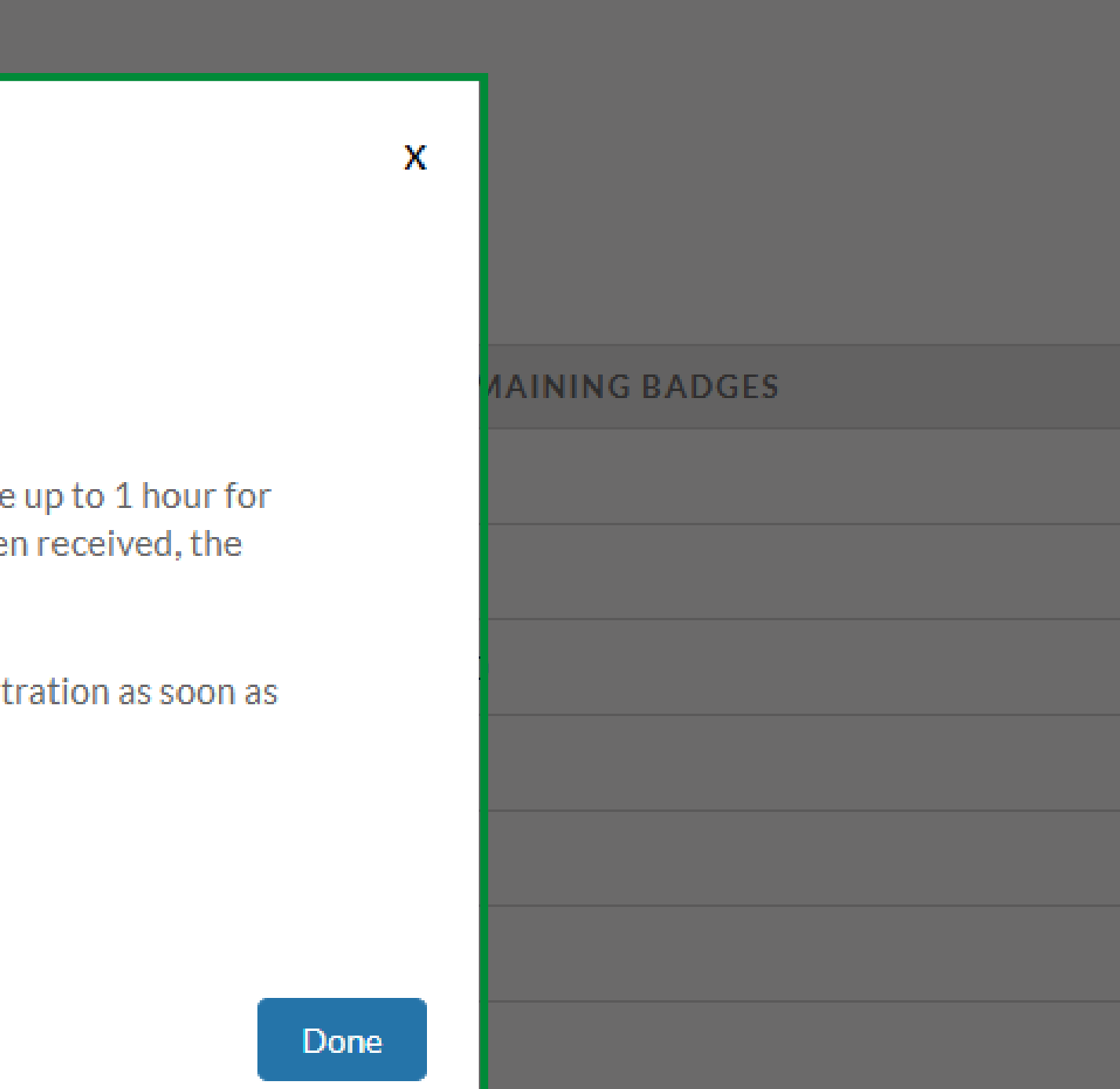

Click on 'Register Multiple Member' button to nominate more than one member as exhibiting stand staff.

| Exhibitor F<br>Internation | orms Exhibito<br>al Freight & Loca | r Manuals Ba<br>I Deliveries | dge Registration   | Stand Contractor De | tails Event T | <b>imetable</b> | Sup     |
|----------------------------|------------------------------------|------------------------------|--------------------|---------------------|---------------|-----------------|---------|
| Register                   | ed Badges                          |                              |                    |                     |               |                 |         |
| Select b                   | ooth                               |                              | -                  | Register Single M   | ember         | Reg             | ister N |
|                            |                                    |                              |                    | Request Extra b     | adges         |                 |         |
| воотн                      | FIRST NAME                         | LAST NAME                    | EMAIL              |                     | REGISTRATIO   | N STATUS        | A       |
| TECH1                      | Vidhya                             | Jashnani                     | vidhya.jashnani+9  | 000@informa.com     | Completed     |                 | 4       |
| Z7.C10                     | Vidhya                             | Jashnani                     | vidhya.jashnani+9  | 910@informa.com     | Invited       |                 | 4       |
| Z7.C10                     | Ahmed                              | Ali                          | ahmed.ali.ae@info  | orma.com            | Completed     |                 | 4       |
| Z7.C10                     | Lorena                             | Diaz Palle                   | lorena.diazpalle+: | 100@informa.com     | Completed     |                 |         |
| 77 C 10                    | loshua                             | lireb                        | ioshua iireh@info  | rma com             | Completed     |                 | Ē.      |

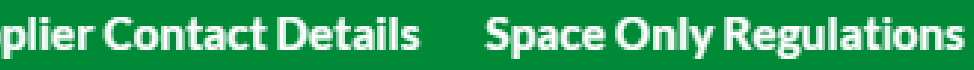

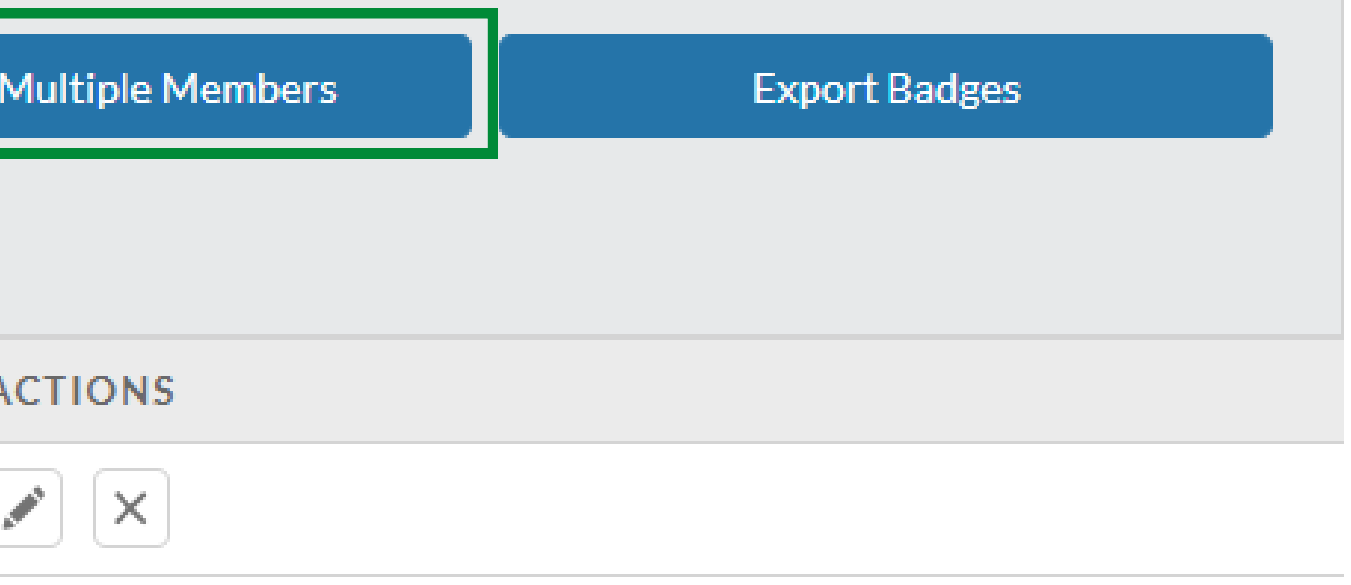

|   | Resend |  |  |
|---|--------|--|--|
| × |        |  |  |
| × |        |  |  |
|   |        |  |  |

#### Click on 'Download the badge template' button to access the upload template.

| Exhibitor<br>Internatio | Forms Exhibito<br>onal Freight & Loca                                                                                                  | or Manuals Badge Registration<br>al Deliveries | Stand Contractor Details | Event Timetable Sup |  |  |  |  |  |
|-------------------------|----------------------------------------------------------------------------------------------------|------------------------------------------------|--------------------------|---------------------|--|--|--|--|--|
|                         | TECH2                                                                                                    | 9                                              | 7                        | 0                   |  |  |  |  |  |
|                         | TECH3                                                                                                    | 9                                              | 7                        | 0                   |  |  |  |  |  |
|                         | <b>Register Multiple Members</b><br>All the fields are mandatory. You can invite members for <b>one booth</b> at the time. Please note |                                                |                          |                     |  |  |  |  |  |
| Total                   | Download the badge template                                                                                                    |                                                |                          |                     |  |  |  |  |  |
| Regis                   | Booth : INFOBOOTH - OS.A33 (18.00 m)                                                                                                   |                                                |                          |                     |  |  |  |  |  |
| Sele                    | CSV File : Choose file No file chosen<br>Allowed File type: CSV (Comma Delimited)                                                      |                                                |                          |                     |  |  |  |  |  |

| plier Contact Details  | Space Only Regulations        |        |  |
|------------------------|-------------------------------|--------|--|
|                        |                               |        |  |
|                        | 7                             |        |  |
|                        | 7                             |        |  |
|                        |                               | х      |  |
|                        |                               |        |  |
| e that your CSV file s | should contain <b>only on</b> | e      |  |
| e that your CSV file s | should contain <b>only on</b> | e<br>* |  |

Add first name, last name, and email address of all the members and save the template.

| Auto  | oSave 💽 🕀                             | <b>୨</b> • ୯ -     |                                              | Informa Badge Ten | plate.csv   | ~ ଚ                     |      |                  |
|-------|---------------------------------------|--------------------|----------------------------------------------|-------------------|-------------|-------------------------|------|------------------|
| File  | Home Inser                            | t Page Layout      | Formulas Data                                | Review View       | v Auf       | tomate H                | Help | Acrobat          |
| Paste | X Cut<br>L Copy ∼<br>≪ Format Painter | Calibri<br>B I U ~ | - 11 - A^ A =<br>-   <u>→</u> - <u>A</u> - = | = = = ≈           | ab<br>C₽ Wr | ap Text<br>rge & Center | ~    | General<br>📧 ~ % |
|       | Clipboard IS                          | il Fo              | nt 🗔                                         | Alig              | nment       |                         | S    | Nun              |
| A17   |                                       | √ f <sub>x</sub>   |                                              |                   |             |                         |      |                  |
|       | А                                     | В                  |                                              | С                 |             | D                       |      | E                |
| 1     | First Name                            | Last Name          | Email                                        |                   |             |                         |      |                  |
| 2     | Delcy                                 | Dsouza             | delcy.dsouza@                                | informa.com       | n           |                         |      |                  |
| 3     | Vidhya                                | Jashnani           | vidhya.jashnan                               | i@informa.        | com         |                         |      |                  |
| 4     | Saloni                                | Asnani             | saloni.asnani@                               | informa.co        | n           |                         |      |                  |
| 5     | Gab                                   | Manansala          | gab.manansala                                | @informa.c        | com         |                         |      |                  |
| 6     |                                       |                    |                                              |                   |             |                         |      |                  |
| 7     |                                       |                    |                                              |                   |             |                         |      |                  |
|       |                                       |                    |                                              |                   |             |                         |      |                  |

| t<br>Conditional Format as Cell<br>Formatting ~ Table ~ Styles ~ ~ ~ ~ ~ | ۶                    | D s           | Search                                                  |                  |             |                 |        |   |
|--------------------------------------------------------------------------|----------------------|---------------|---------------------------------------------------------|------------------|-------------|-----------------|--------|---|
| nber 🗔 Styles Cells                                                      | t<br>9   €0<br>.00 → | ×<br>00<br>20 | Conditional Format as<br>Formatting ~ Table ~<br>Styles | Cell<br>Styles ~ | Insert<br>v | Delete<br>Cells | Format | Σ |

| F | G | Н | I |
|---|---|---|---|
|   |   |   |   |
|   |   |   |   |
|   |   |   |   |
|   |   |   |   |
|   |   |   |   |
|   |   |   |   |
|   |   |   |   |
|   |   |   |   |

#### Click on 'Choose file', select the template and click on 'Upload'

| Exhibitor F<br>Internation | Forms Exhibitor M<br>nal Freight & Local D             | lanuals Badge Registra<br>eliveries                                                        | ation Stand Contracto       | or Details Event Timetable Su        | ц   |
|----------------------------|--------------------------------------------------------|--------------------------------------------------------------------------------------------|-----------------------------|--------------------------------------|-----|
|                            | TECH2                                                  | 9                                                                                          | 7                           | 0                                    |     |
|                            | TECH3                                                  | 9                                                                                          | 7                           | 0                                    |     |
| Total                      | Register Mult<br>All the fields are<br>page to be acce | <b>iple Members</b><br>e mandatory.You can i<br>epted. detailed guide.<br>e badge template | nvite members for <b>on</b> | <b>e booth</b> at the time.Please no | ote |
| Regis                      | Booth :                                                | INFOBOOTH - OS.A                                                                           | A33 (18.00 m)               |                                      |     |
| Sele                       | CSV File :<br>Allow                                    | Choose file No file ch<br>ved File type: CSV (Comma                                        | osen<br>Delimited)          |                                      |     |
|                            |                                                        |                                                                                            |                             |                                      |     |

| plier Contact Details  | Space Only Regulations        |   |   |
|------------------------|-------------------------------|---|---|
|                        |                               |   | _ |
|                        | 7                             |   |   |
|                        | 7                             |   |   |
|                        |                               | x |   |
| e that your CSV file s | hould contain <b>only one</b> | • |   |
|                        |                               |   |   |
|                        | Upload                        |   |   |
|                        |                               | _ |   |

### Click on 'Confirm'

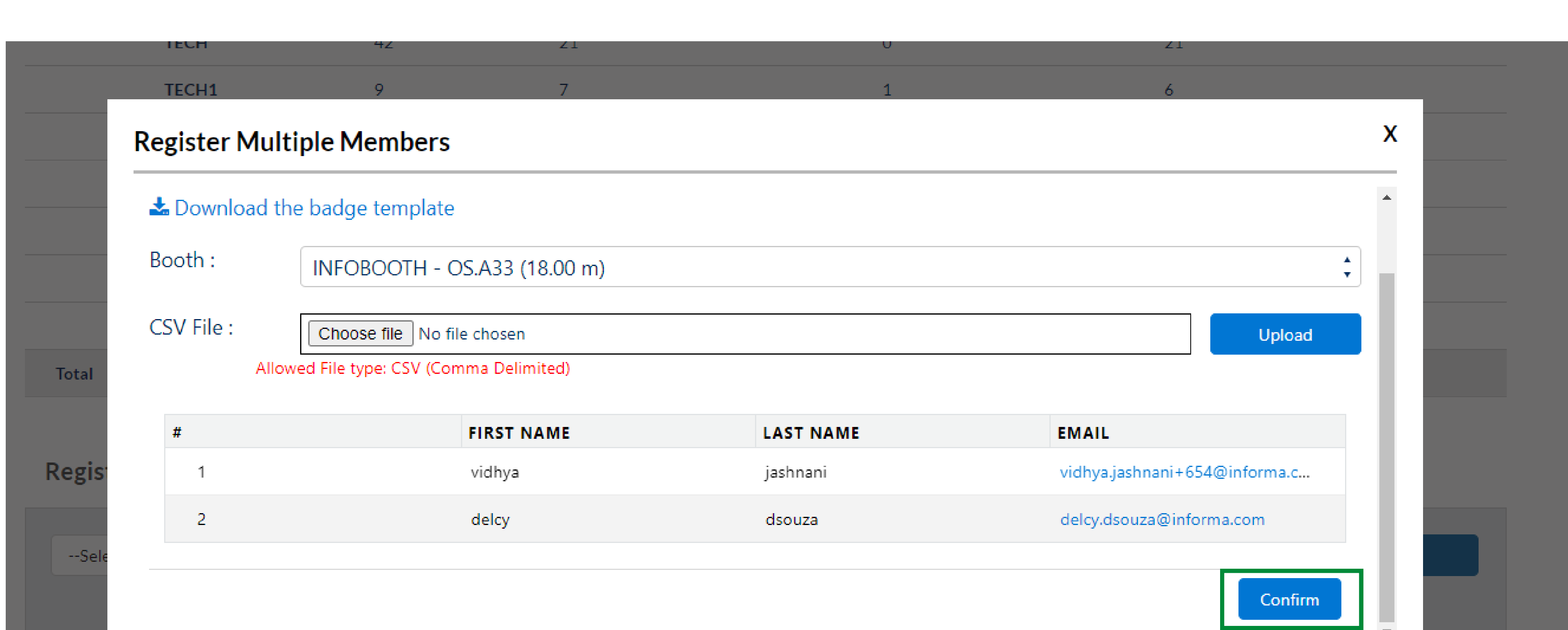

Next steps? The nominated team members need to complete their registration through the

email received from 'ah.customerservice@informa.com' with the subject line 'Action required:

Complete your exhibitor registration'

|                    | TECH          | 72          | 21                                                                                                    |                                                           |
|--------------------|---------------|-------------|----------------------------------------------------------------------------------------------------|-----------------------------------------------------------|
| _                  | TECH1         | 9           | 7                                                                                                    | 1                                                         |
|                    | Register Mult | iple Member | S                                                                                                    |                                                           |
|                    |               |             |                                                                                                    |                                                           |
|                    |               |             |                                                                                                    |                                                           |
|                    |               |             | Badge Created Successfully                                                                                                    |                                                           |
| otal               |               |             | You have successfully submitted your t                                                                                                    | team member's details. I                                  |
|                    |               |             | Once the link has been received, the re<br>EMAIL SENT.                                                                                     | ne registration link to th<br>egistration status will cha |
| gis                |               |             | Encourage your team members to click<br>registration as soon as possible.                                                                  | k the link and complete                                   |
| Sele               |               |             | Kindly check the spam or clutter incase                                                                                                    | you haven't received the                                  |
|                    |               |             |                                                                                                    |                                                           |
| Regis <sup>.</sup> |               |             | EMAIL SEIVE<br>Encourage your team members to click<br>registration as soon as possible.<br><i>Kindly check the spam or clutter incase</i> | k the link and o<br>you haven't re                        |

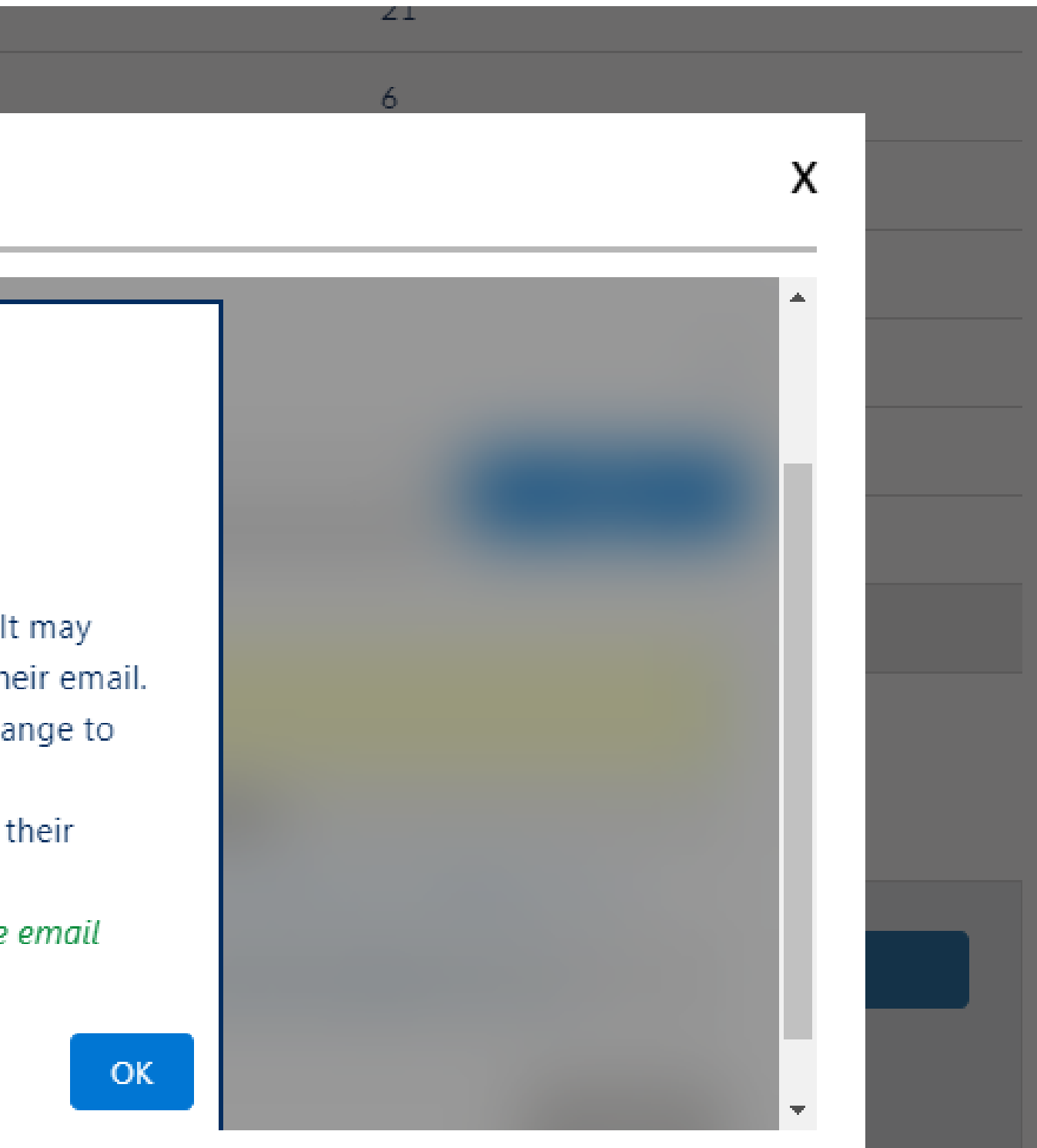

## Download the Arab Health app to begin scanning!

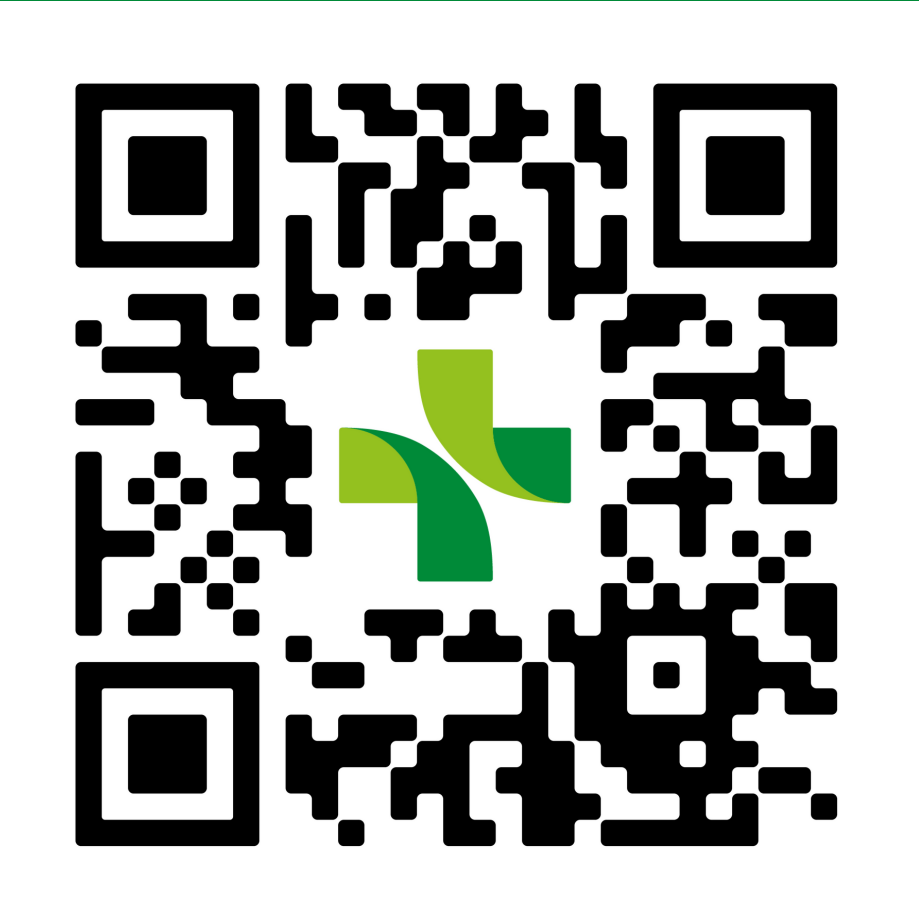

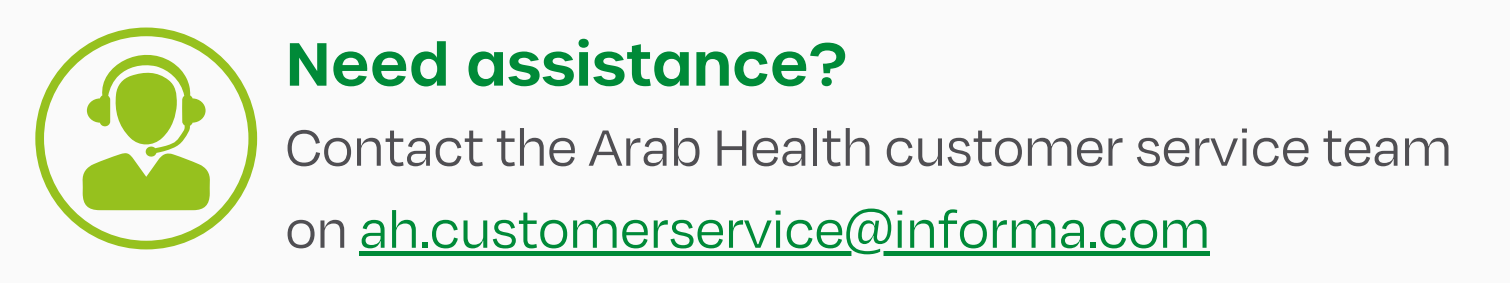